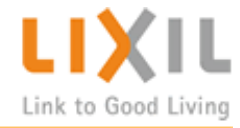

# LIXIL使い方マニュアル 2011.9.9

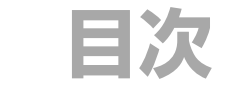

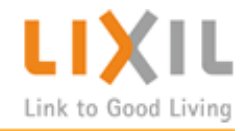

#### (1) プライスカードの発注

- a. カテゴリを選択してプライスカードを発注する
- b. プライスカード発注フォーマットを保存する
- c. 保存リストから発注する
- d. 発注履歴を見る
- e. 発注締め切り
- (2) ケースの発注
  - a. ケースを発注する
- (3) 印刷ツールの発注
  - a. カテゴリを選択してチラシ・パンフレットを発注する
  - b. オリジナルチラシを発注する
  - c. オリジナルチラシのデザインを依頼する
- (4) 事業所情報変更
  - a. 事業所の情報を変更する

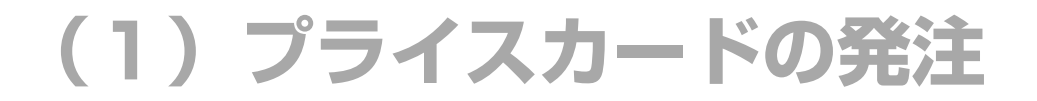

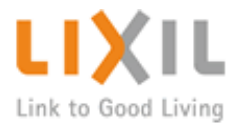

#### a. カテゴリーを選択してプライスカードを発注する

 まずはログインし、メインメニューで「プライスカード発 注」をクリックします。

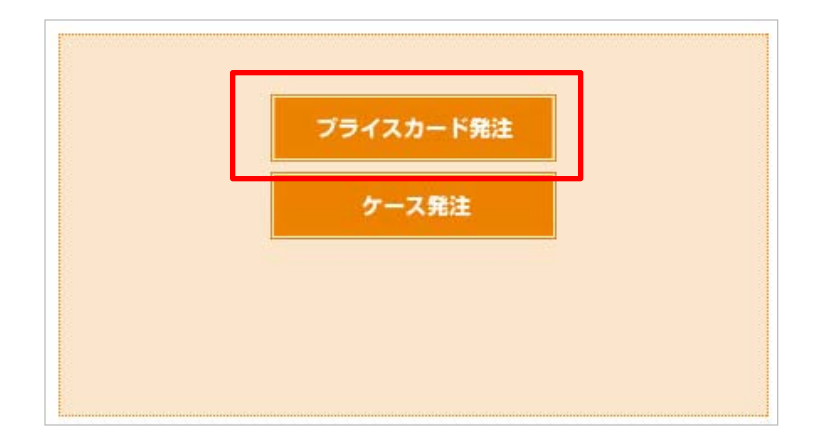

② プライスカード大力テゴリで、発注したいプライスカードの
種類を選びます。(キッチン・バスルーム・トイレなど)

③ 選択したカテゴリに登録されている、プライスカードが表示 されるので、そこから発注したいプライスカードを選択し、「選 択する」ボタンをクリックします。

| プライスカード大力テゴリ選択<br>キッチン<br>マ |        |
|-----------------------------|--------|
| キッチン                        |        |
| サンヴァリエ〈リシェル〉                | 🜔 選択する |
| サンヴァリエ〈アミィ〉(仮称a)            | 🜔 選択する |
| システムキッチン〈シエラ〉(仮称β)          | 🜔 選択する |
| サンファーニ〈ティオ・プラス〉             | 🕑 選択する |
| その他                         | 🕑 選択する |

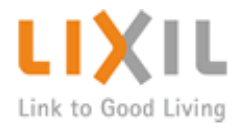

# a. カテゴリーを選択してプライスカードを発注する

 ④ 選択したプライスカードが一覧で出てくるので、発注したい プライスカードを選択し、「発注画面へ進む」をクリックしてく ださい。

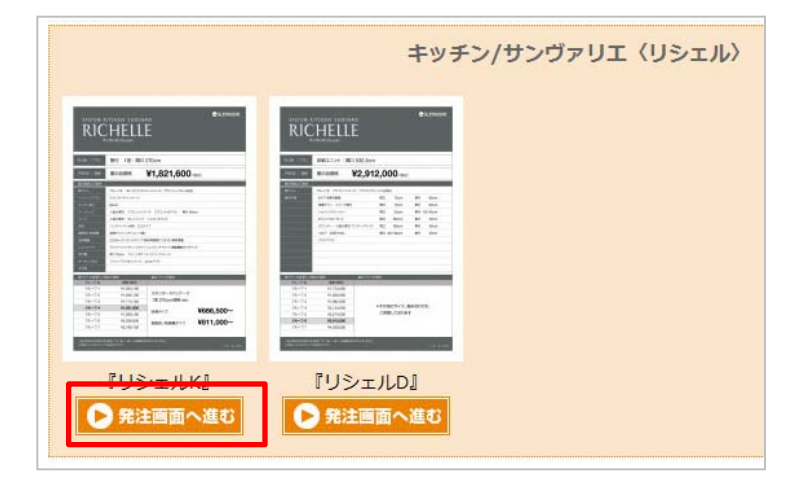

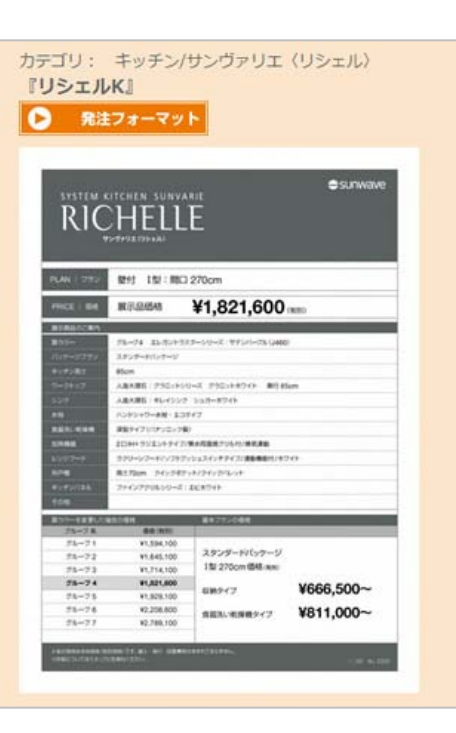

発注したいプライスカードフォーマットに間違いがなければ、
「発注フォーマット」をクリックしてください。

クリックすると、エクセルファイルがダウンロードされますので、 金額や詳細など必要があれば編集し、ご自分のパソコンに保存し てください。

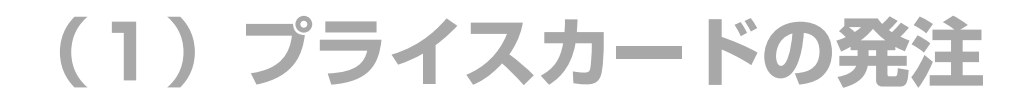

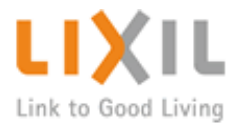

# a. カテゴリーを選択してプライスカードを発注する

⑥ 画面右上の、「発注画面へ」をクリックしてください

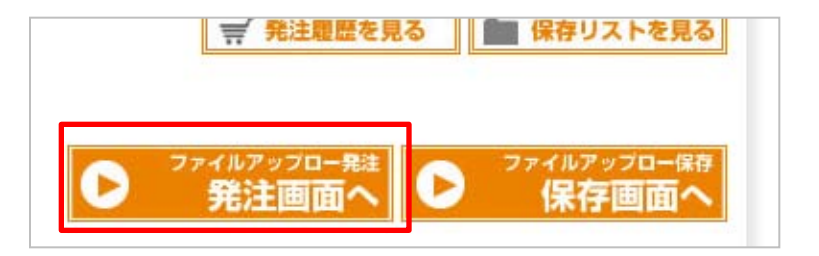

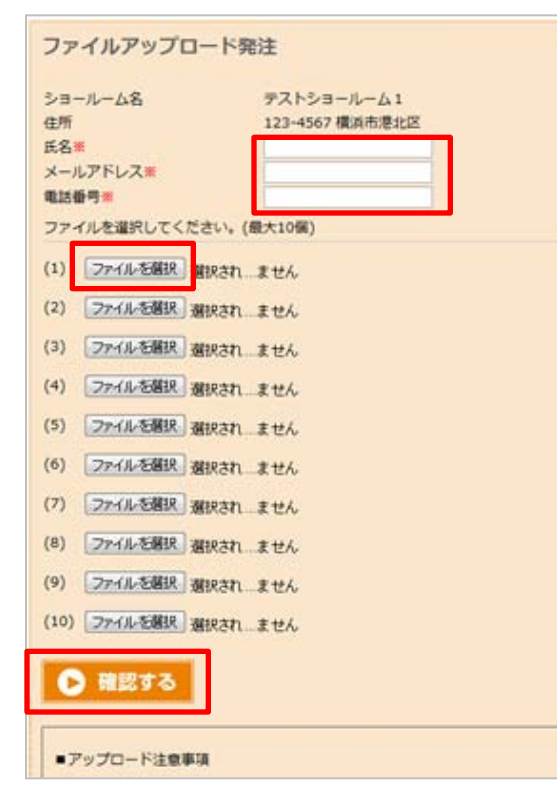

 ※マークの箇所に入力し、さきほど保存したエクセルファイ ルをアップロードし、「確認する」をクリックします。

複数のプライスカードを同時にアップロードしたい場合は、先ほ どの①~⑤までを繰り返し行い、発注したい商品分のエクセル ファイルをパソコンに保存し、この画面で同時にアップロードし てください。

確認画面で、アップロードしたファイルを一度開いて確認してく ださい。 間違いなければ、「発注する」をクリックして発注を確定します。

※エクセル1ファイル1シートでの発注にてお願いいたします。

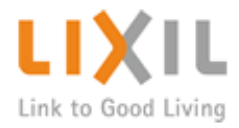

#### b.プライスカード発注フォーマットを保存する

発注フォーマットの保存は、今すぐ発注したくない時や、ショールーム内で作ったフォーマットを共有したい場合などに、 保存しておくために使える機能です。

① a.①~⑤までを行い、発注したいプライスカード分のエクセルファイルをご自分のパソコン内に保存します。

② 画面右上の「保存画面へ」をクリックします。

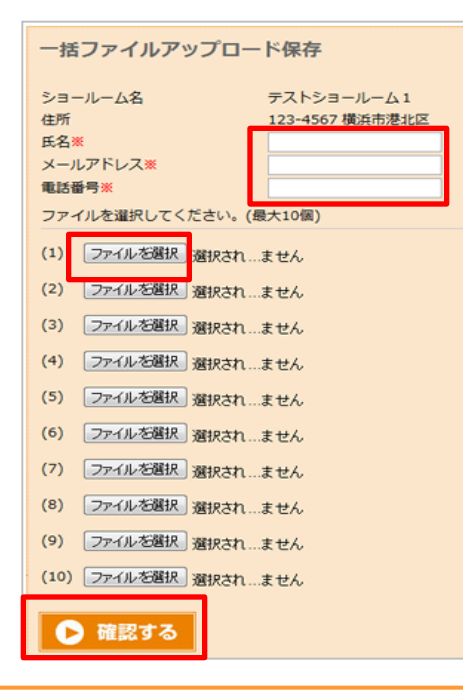

|                        |        | 一 究注電器を発                             | る 簡 保存リス                         |
|------------------------|--------|--------------------------------------|----------------------------------|
|                        |        | ● <sup>-#72×447970-#4</sup><br>発注画面へ | ● <sup>-#ファイ&amp;アッ</sup><br>保存i |
| プライスカード大カテゴリ<br>キッチン • | 選択     |                                      |                                  |
| キッチン                   |        |                                      |                                  |
| サンヴァリエ (リシェル)          | ● 選択する |                                      |                                  |

③ 発注と同様に、※マークのついている箇所に入力し、ご自分のパソコン内に保存 してある、ファイルをアップロードし、「確認する」をクリックします。

確認画面で、アップロードしたファイルを一度開いて確認してください。 間違いなければ、「保存する」をクリックして保存を確定します。

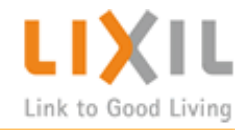

# c. 保存リストから発注する

① 画面右上の「保存リストを見る」をクリックします。

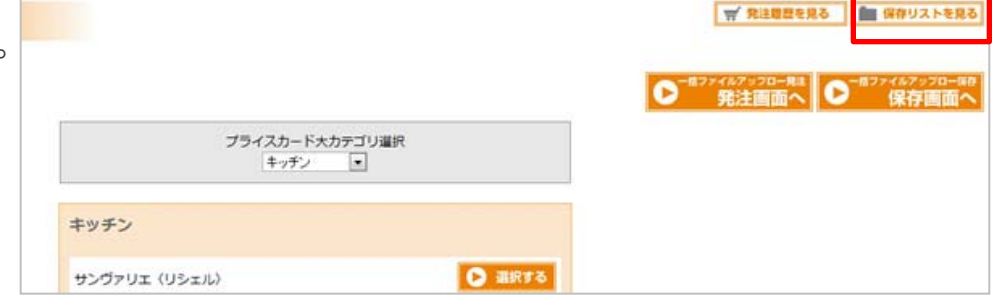

 「ダウンロード」ボタンをクリックし、内容 に間違いがないか確認した後、「発注する」をク リックしてください。

修正したい場合はファイルを修正後、再度保存してから、①にもどってください。

| ・ 検索する         ファイル名         S10_A4.xls         〇 ダウンロート         2011/02/15 16:55         年注する         アーイル削除 | 検索         | 保存日時 201 | 〕年2月~            | ~ 2011 4 | ≢ 2 | 月    |          |
|----------------------------------------------------------------------------------------------------|------------|----------|------------------|----------|-----|------|----------|
| ファイル名 保存日時   S10_A4.xls ダウンロート   2011/02/15 16:55 発注する                                                        | ▶ 検索する     |          |                  |          |     |      |          |
| S10_A4.xls 0 ダウンロート 2011/02/15 16:55 免注する ファイル削除                                                              | ファイル名      |          | 保存日時             |          |     |      |          |
|                                                                                                    | S10_A4.xls | ダウンロート   | 2011/02/15 16:55 |          | 0   | 発注する | ▶ ファイル削除 |

# (1) プライスカードの発注

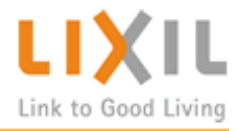

# d. 発注履歴を見る

① 画面右上の「発注履歴を見る」をクリックします。

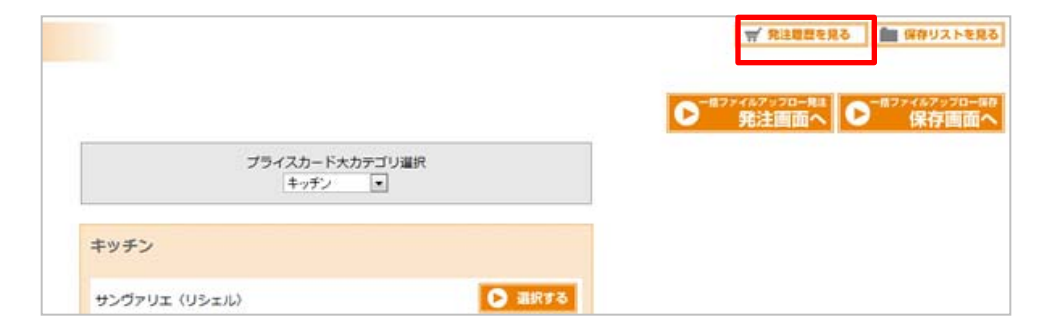

 2 発注を取りやめたい場合は、「発注を キャンセルする」をクリックしてください。
※キャンセルした場合、ファイルも削除され ますので、ご注意ください。
いったん発注が締め切られ、進行状態が[発注 済み]となると、キャンセルはできません。

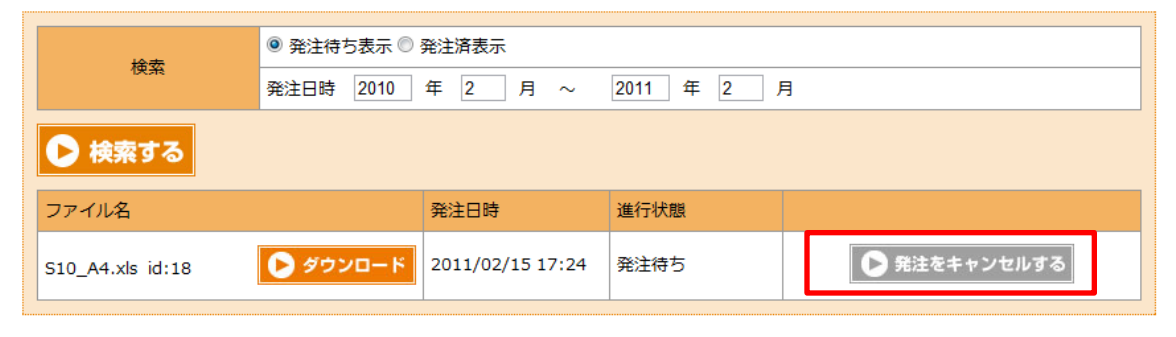

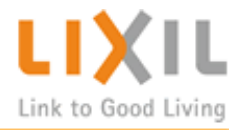

# e. 発注締め切り

① 午後9時~10時頃、発注締め切り処理のため一時的にシステムが使えなくなる場合があります。

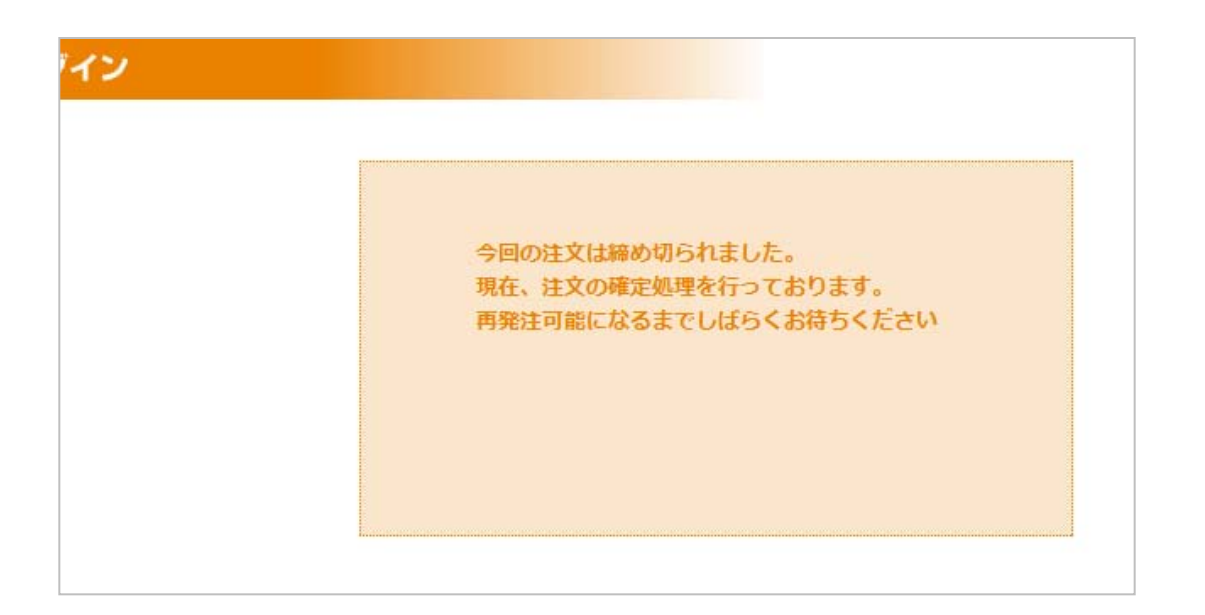

(2)ケースの発注

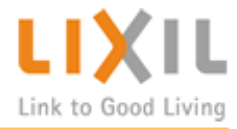

#### a. ケースを発注する

 まずはログインし、メインメニューで「ケース発注」をク リックします。

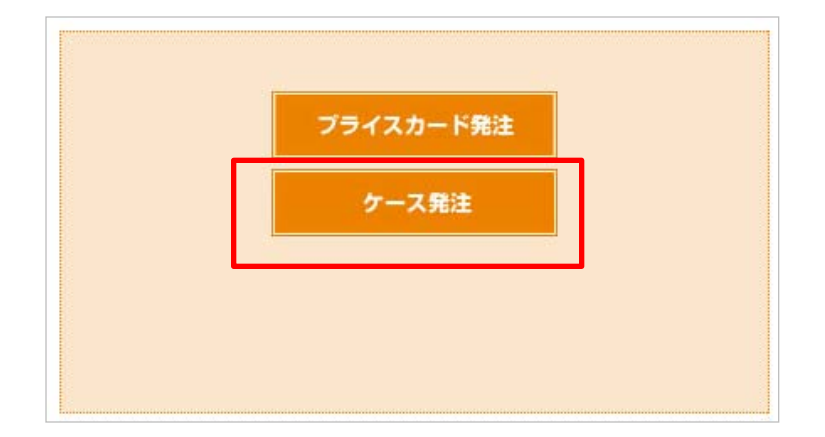

② ※印のある項目に入力し、発注したいケースの数量を入力したら、「確認する」をクリックしてください。

確認画面で再度枚数を確認し、問題なければ「発注する」をク リックしてください。

入力したメールアドレス宛に、発注内容の確認メールが届きます。

| 1                   | 23-4567 模浜市港北区 |                 |
|---------------------|----------------|-----------------|
| 8.m×                |                |                 |
| メールアドレスメ            |                |                 |
| MEMAR               | # A B          |                 |
| 7-28                | 0.0            | RINR            |
| 100mm×100mmサイズ      |                | <b></b>         |
| 150mm×150mmサイズ      |                | ( ) R           |
| A4サイズ (210mm×297mm) |                | <b>2</b>        |
| 44スタンド付き            |                | 8               |
| A5サイズ (148mm×210mm) |                | 8               |
| ミニサイズ (25mm×95mm)   |                | () <del>(</del> |
|                     |                | 1               |

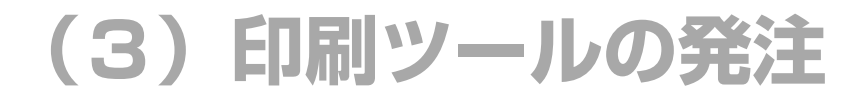

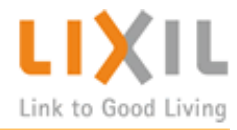

#### a. カテゴリーを選択して印刷ツールを発注する

① まずはログインし、メインメニューで「印刷ツール発注」を クリックします。

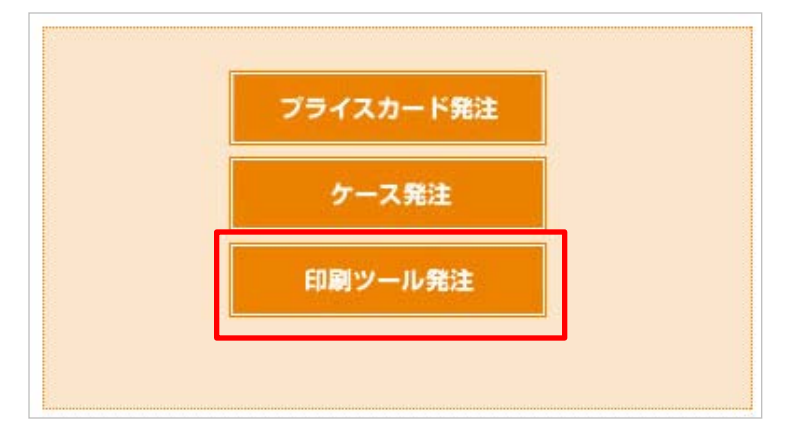

② チラシ・パンフレット大力テゴリで、発注したい印刷ツール の種類を選びます。

③ 選択したカテゴリに登録されている、印刷ツールが表示され るので、そこから発注したいものを選択し、「選択する」ボタン をクリックします。

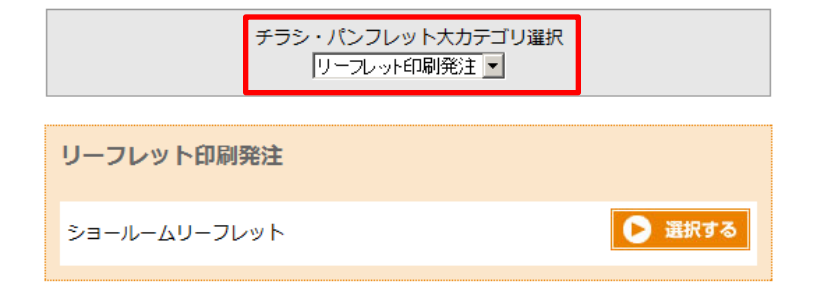

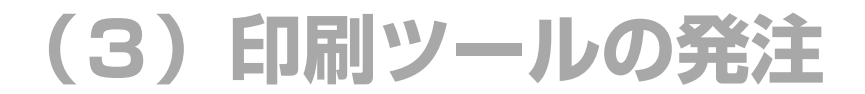

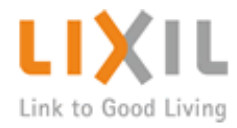

# a. カテゴリーを選択して印刷ツールを発注する

④ 選択した印刷ツールが一覧で出てくるので、発注したいもの を選択し、「発注画面へ進む」をクリックしてください。

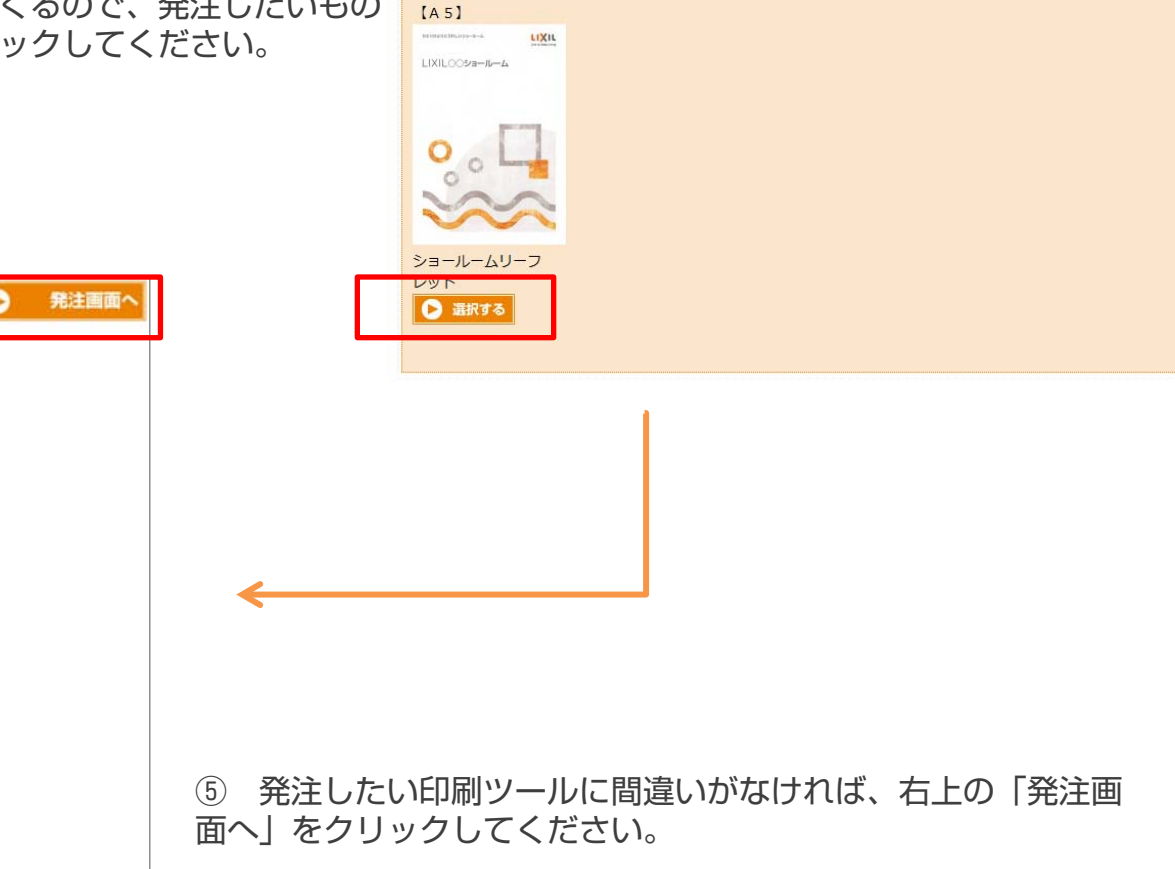

リーフレット印刷発注/ショールームリーフレット

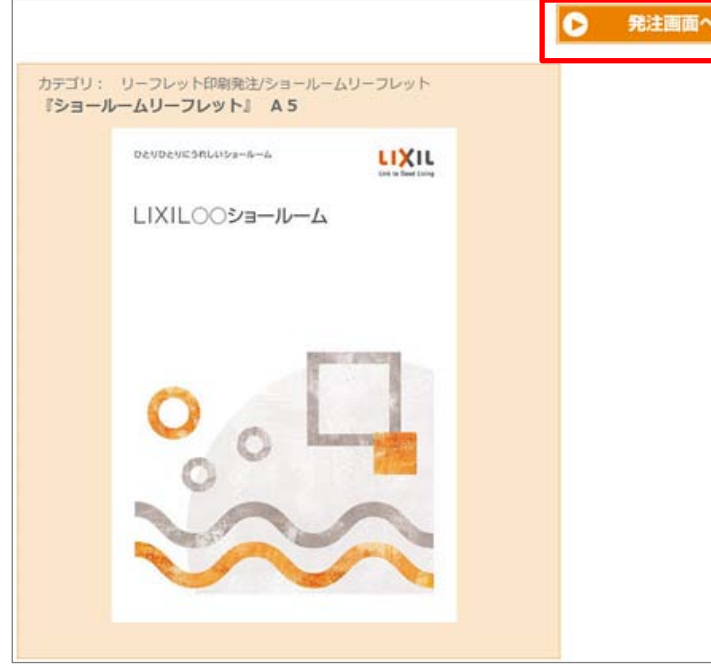

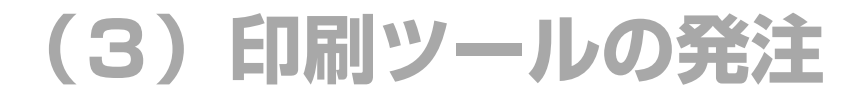

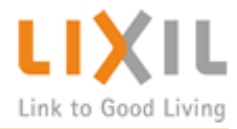

# a. カテゴリーを選択して印刷ツールを発注する

| 発注                                                              |                                                                                                    |
|-----------------------------------------------------------------|----------------------------------------------------------------------------------------------------|
| 発注者事業所名<br>住所<br>氏名※                                            | テストショールーム 1<br>123-4567 横浜市港北区                                                                        |
| メールアドレス※<br>電話番号※                                               | @lixil.co.jp                                                                                          |
| 秋しいショールーム名を入力し                                                  |                                                                                                    |
|                                                                 |                                                                                                    |
| 注文枚数※                                                           | 500 💌                                                                                                 |
| 注文枚数※<br>納品先数※<br>詰求予定全額                                        | 500 x<br>1 x                                                                                          |
| 注文枚数 <b>※</b><br>納品先数 <mark>※</mark><br>請求予定金額<br>(印刷費+発送費+消費税) | 500 ×<br>1 ×<br>26,460円(税込)                                                                           |
| 注文枚数※<br>納品先数<br>請求予定金額<br>(印刷費+発送費+消費税)<br>納品先(1)※             | 500<br>1<br>26,460円(税込)<br>送付先名 テストショールーム1<br>宛名 テストショールーム1<br>住所123-4567横浜市港北区<br>TEL1234-5678<br>部数 |

⑥ ※マークの箇所に入力します。

⑦ 注文枚数・納品先数を変更すると、自動的に印刷費が計算されます。

⑧ 印刷先数を変更すると、納品先入力フォームが、選択した数
に応じて追加されますので、「2」と選択したら2カ所、「3」
と選択したら3カ所分入力してください。
最大で10カ所まで追加できます。

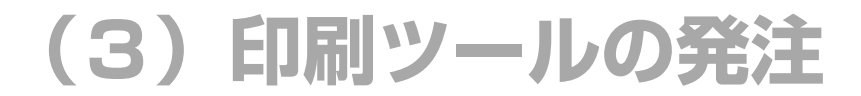

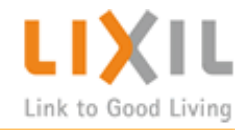

#### b. オリジナルチラシを発注する

カテゴリ: チラシ印刷発注/オリジ 『オリジナルチラシ』 オリジナ

①印刷ツール発注メニューの、チラシ・パンフレット大力テゴリ で、「チラシ印刷発注」を選択し、オリジナルチラシの「選択す る| ボタンをクリックします。

|          | チラシ・パンフレット大力テゴリ選択<br>チラシ印刷発注 ▼ |
|----------|--------------------------------|
| チラシ印刷発注  |                                |
| オリジナルチラシ | 🕞 選択する                         |

#===.00080±/+1121+11.#===.

②オリジナルチラシ作成の 詳細画面が表示されるので てください。

| )「選択する」フ<br>ミ、右上の「発ミ              | ボタンをクリックすると<br>主画面へ」をクリックし | 【オリジナルチラシ/作<br>成】 |  |
|-----------------------------------|----------------------------|-------------------|--|
|                                   | 発注画面へ                      | O RRYS            |  |
| <sup>トルチラシ</sup><br><b>ルチラシ作成</b> |                            |                   |  |
|                                   |                            | <hr/>             |  |

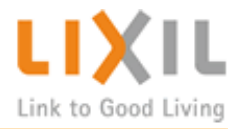

#### b. オリジナルチラシを発注する

③ オリジナルチラシ発注フォームが表示されたら、必須事項に 入力します。

④ サイズ・印刷種・紙種・折り・注文枚数・納品先数を変更す ると、自動的に印刷費が計算されます。

⑤ 印刷先数を変更すると、納品先入力フォームが、選択した数に応じて追加されますので、「2」と選択したら2カ所、「3」と選択したら3カ所分入力してください。 最大で10カ所まで追加できます。

⑥ 最後に入校データをアップロードしてください。

| オリジナルチラシ発行                  | ŧ                  |
|-----------------------------|--------------------|
| 發注者事業所名                     | テストショールーム 1        |
| 住所                          | 123-4567 横浜市港北区    |
| 氏名※                         |                    |
| メールアドレス※                    | @lixil.co.in       |
| 電話番号※                       | @mmmoorjp          |
| サイズ※                        | 85 -               |
| 印刷種※                        | カラー両面 •            |
| 紙種業                         |                    |
| 折り <mark>※</mark>           | 折なし                |
| 注文枚数※                       | 500 💌              |
| 納品先数 <mark>※</mark>         | 1                  |
|                             |                    |
| 納品先(1)※                     | 送付先名 テストショールーム1    |
|                             | 宛名 テストショールーム1      |
|                             | 住所 123-4567 横浜市港北区 |
|                             | TEL 1234-5678      |
|                             | 部政                 |
| 印刷費                         | 12,600円            |
| 入校データアップロード<br>ファイルを選択 選択され | ません                |
| ■アップロード注意事項                 |                    |
| ▶ 確認する                      |                    |

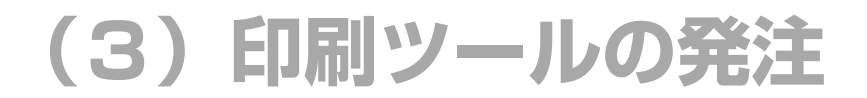

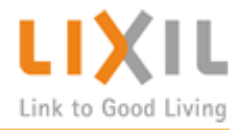

#### c. オリジナルチラシのデザインを依頼する

印刷ツール発注メニューの、チラシ・パンフレット大力テゴリで、「デザイン依頼」を選択し、ご希望のデザインの「選択する」ボタンをクリックします。

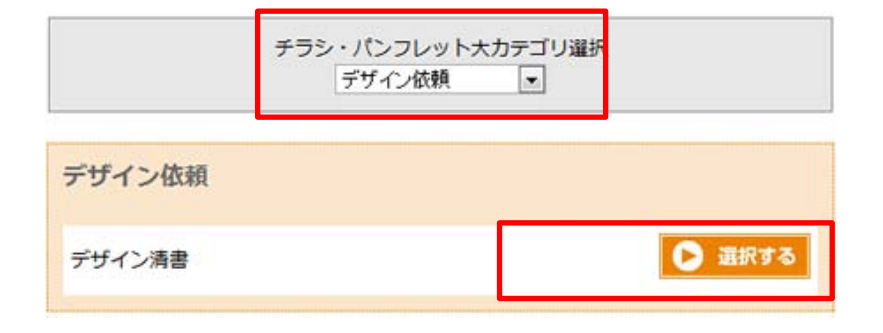

デザイン依頼/デザイン清書

②デザイン依頼の「選択する」ボタンをクリックすると、詳細画 面が表示されるので、右上の「発注画面へ」をクリックしてくだ さい。

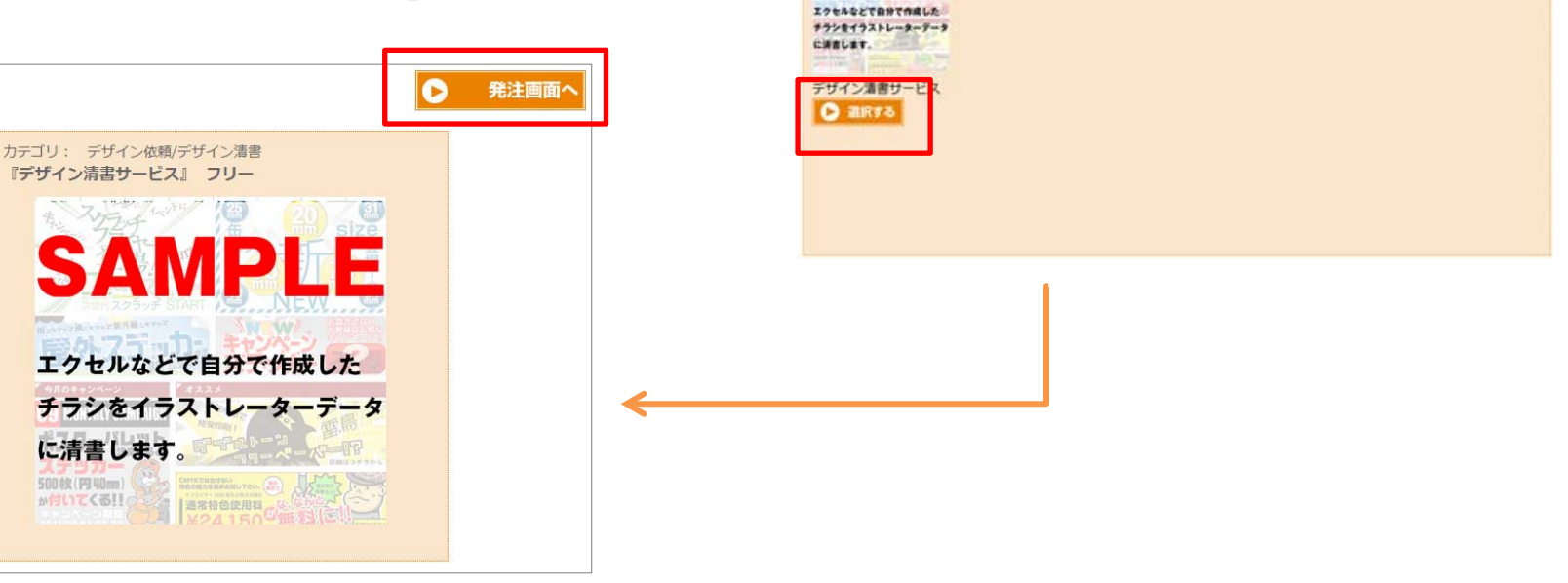

[フリー]

SAMPLE

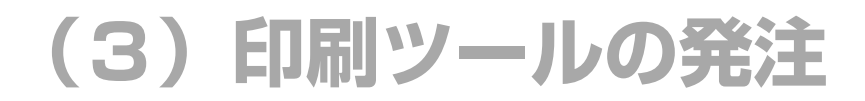

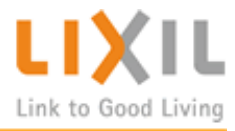

### c. オリジナルチラシのデザインを発注する

③ デザイン依頼フォームが表示されたら、必須事項に入力します。

④ 最後に入校データをアップロードしてください。

| 的注音爭美的名                                                                | テストショールーム1      |
|------------------------------------------------------------------------|-----------------|
| E所                                                                     | 123-4567 橫浜市港北区 |
| 名※                                                                     |                 |
| < <u>ールアドレス※</u>                                                       | @lixil.co.jp    |
| 話番号 <mark>※</mark>                                                     |                 |
| 校データアップロード<br>ファイルを選択 選択され、                                            | ません             |
| 校データアップロード<br>ファイルを選択 選択され、                                            | ません             |
| 校データアップロード<br>ファイルを選択 選択され.<br>■デザイン料金<br>A4 B5 20000円                 | ません             |
| 校データアップロード<br>ファイルを選択 選択され.<br>■デザイン料金<br>A4 B5 20000円<br>A3 B4 25000円 | ません             |

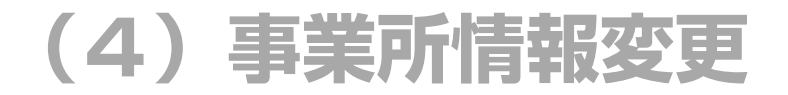

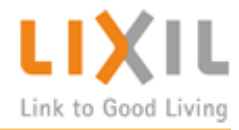

#### a. 事業所の情報を変更する

 まずはログインし、メインメニューで「事業所情報変更」を クリックします。

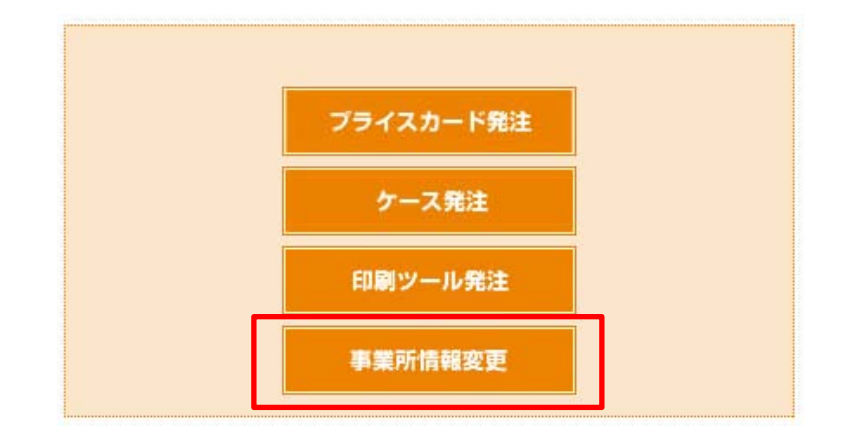

| 事業所名※               | テストショールーム1 |  |
|---------------------|------------|--|
| 郵便番号 <mark>※</mark> | 123-4567   |  |
| 住所※                 | 横浜市港北区     |  |
| 氏名※                 | hori       |  |
| 電話番号※               | 1234-5678  |  |

② 変更したい情報を書き換えて、「確認する」をクリックし、 情報を変更します。